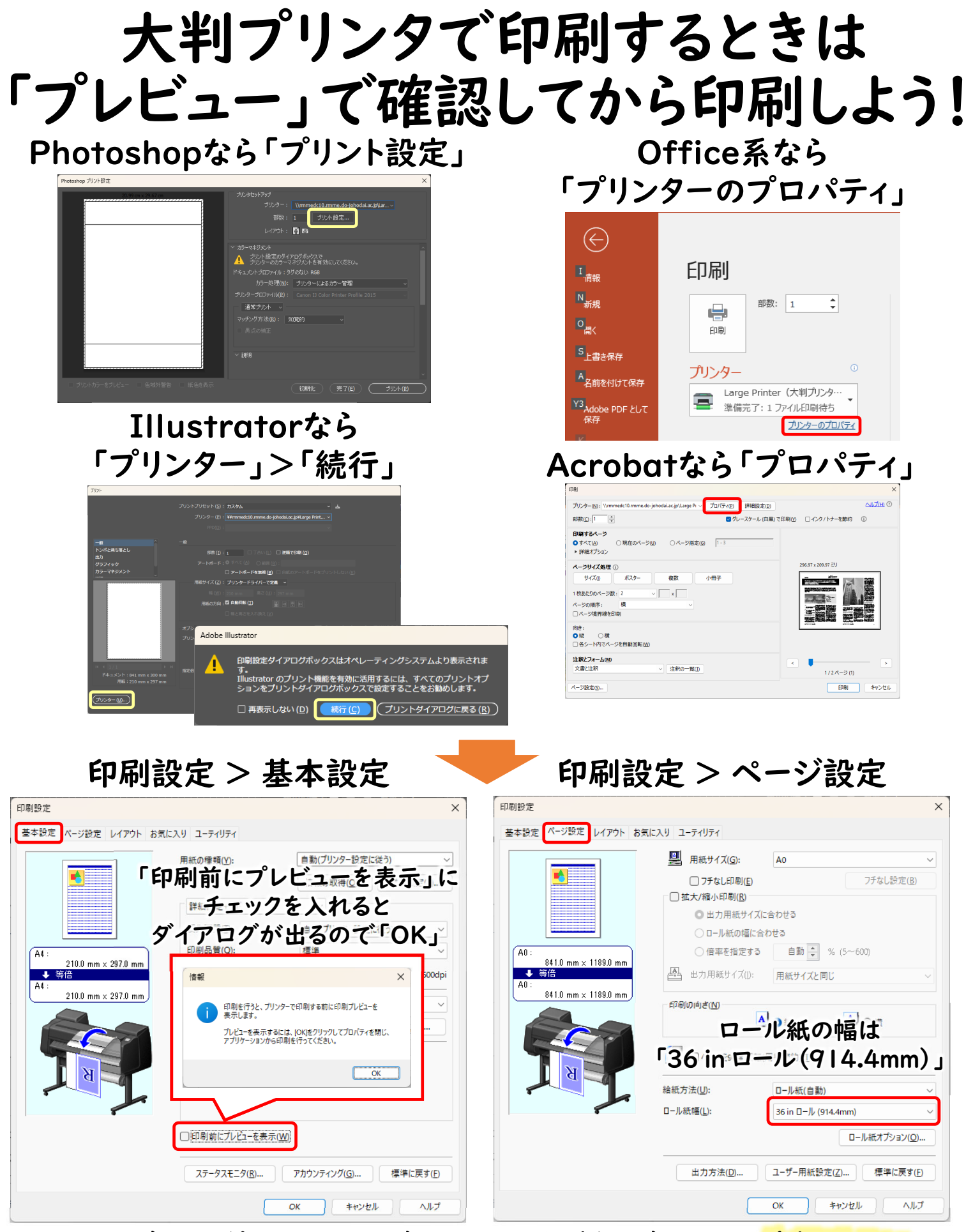

これで印刷前に画面上で仕上がりを確認できます。<mark>希望通りに</mark> なっていないときは絶対に失敗しますので、設定を見直してください。